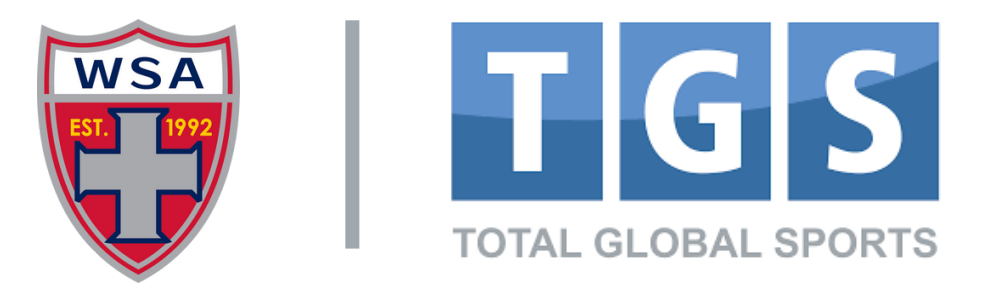

## REGISTER YOUR CHILD WITH WSA SOCCER TEAM

**STEP 1:** Click on TGS Log In link below: https://public.totalglobalsports.com/auth/sign-in

STEP 2: Input Email & Password

Type in your email

westsidealliancesc@gmail.com

Email

Password

Forgot Password?

......

If you do not have an account, you'll receive: "No user found" or "User Account is not verified". Click on "Create a new Account" (**see below pic**)

Complete the steps for adding Parent/Guardian Information.

Create a New Account

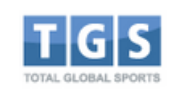

## Log Into Your Personal Account

**Important Note:** A parent cannot have the same email as a child 13U and older. Please be prepared to supply a player email for each child you will be registering 13U and older.

If you do not have a TGS Account click on "Create a New Account"

STEP 3: Confirm your information.

STEP 4: Click on "Parent Account"

STEP 5: Click on "My Children"

STEP 6: Select the Child's name to register, or "Add another Child".

STEP 7: Click on "Registration Programs"

**STEP 8:** Enter your "Registration Code" (received from team coach or manager or email invite)

**STEP 9:** Proceed with registration.

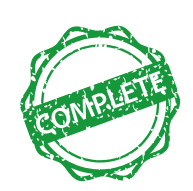

Avg time to completion.

**ATTENTION! IF your child is already registered in TGS and is using your email,** you can revise your child's email address by signing in to the child's player account. Steps to do this <u>CLICK HERE</u>. Or you can use a different email address for your parent portal. The TGS Email rule is to provide a distinct, independent email for college scouts on the player's college profile account.